# Automatické účtovanie bankových výpisov

Na obrázku 1 je vyznačená cesta, kde sa zobrazí importovaný bankový výpis. Obr.1

| ProCeS               |                         |   |                               |
|----------------------|-------------------------|---|-------------------------------|
| <u>tiätovníctvo</u>  | Úč <u>t</u> ovanie      | ۲ |                               |
| pohľadávky a záväzky | <u>O</u> snova          |   |                               |
| dah                  | <u>S</u> trediská       |   |                               |
| Galdumásia           | <u>Z</u> ákazky         |   |                               |
| IGINICIGUE           | Zá <u>k</u> ladné údaje |   |                               |
| odbyt                | Uzá <u>v</u> ierky      | × |                               |
| sklad                | Služby                  |   | <u>B</u> ankové prevody       |
| majetok              | 🍓 <u>P</u> arametre     |   | <u>A</u> nalytické účty       |
| añbakloa             | 🎒 Výstypy               | • | <u>Au</u> tomatické účtovanie |

Potrebné je nadefinovať, **pre každý vlastný účet banky druh dokladov a účet banky**, na ktorý má byť obrat účtovaný. Definovanie nájdem podľa obrázku 1, ale na riadku **Analytické účty.** 

Definovanie založím cez "+" a po zápise je nasledovné:

|   |                              |           |                    |              | -        |        |      |               |         |          |
|---|------------------------------|-----------|--------------------|--------------|----------|--------|------|---------------|---------|----------|
| Ľ | 📪 Definícia l                | pankovýc  | h analyti          | ických       | účtov, D | atabáz | a: W | ISP_TEST_EvaV |         | _ 🗆 🗙    |
|   | <u>Z</u> áznam Vy <u>h</u> l | 'adávanie | Vý <u>s</u> tupy   | <u>O</u> kná |          |        |      |               |         |          |
|   | \$ \$ <b>\$</b>              | 4) 💈      | <mark>2</mark> ↓ M | ₩. @         | j 🗘 =    | - 🗹    |      |               |         |          |
| Γ | Číslo banl                   | kového úč | tu N               | Sym Ú        | Účet     | [      | Druh | Stredisko     | Zákazka | <b>_</b> |
| Ī | 132024100                    | 00        | 11                 | 11 2         | 21100    | E      | BA _ |               |         |          |
| Γ | 13202410                     | 19        | 11                 | 11 2         | 21200    | E      | 32   |               |         |          |

| 🖙 Editácia definície bankov | ých anal | ytických | účtov, | Databáza: WISP_TE 💶 🗙       |
|-----------------------------|----------|----------|--------|-----------------------------|
| Bankový účet                |          |          |        | Banka                       |
| 1320241000                  | / 111    | 1        | 0      | UniCredit Bank Slovakia a.s |
| Účet<br>221100              | 6        | Stredis  | ko     | • 6-                        |
| Druh dokladov<br>BA         | ۵        | Zákazk   | а      | <b>.</b> C2                 |
| Popis                       |          |          |        |                             |
| Zapíš × Zruš                |          |          |        |                             |

Po otvorení <u>Automatického účtovania</u> sa nastavím na výpis, s ktorým budem pracovať – obr.2 a otvorím ho vyznačenou ikonou "Pohľad na záznam". Otvoria sa riadky importovaného výpisu – obr.3

| ٦ | ₽Bankové výpisy, Databáza: WISP_TEST_Eva¥ FB |              |              |                   |            |            |      |  |  |  |  |
|---|----------------------------------------------|--------------|--------------|-------------------|------------|------------|------|--|--|--|--|
| Z | Cáznam Vyhľadáva                             | anie Výstupy | Okná Služby  |                   |            |            |      |  |  |  |  |
|   | (수 수 수) 🖻 🛃 🛤 🛄 🚭 🕂 🔳                        |              |              |                   |            |            |      |  |  |  |  |
|   | Dátum 🛆                                      | Výpis        | Bankový účet | Pobl'ad pa zázpan | Zostatok   | Zaúčtovaný | Mena |  |  |  |  |
| Þ | 14.06.2006                                   | 113          | 916708412    | U200              | 506 399,35 |            | SK   |  |  |  |  |
|   | 14.06.2006                                   | 77           | 963915       | 1200              | 1 761,57   | ~          | SK   |  |  |  |  |
|   | 13.06.2006                                   | 112          | 916708412    | 0200              | 982 436,09 | ~          | SK   |  |  |  |  |
|   | 13.06.2006                                   | 76           | 963915       | 1200              | 468 345,97 | ~          | SK   |  |  |  |  |
|   | 12.06.2006                                   | 111          | 916708412    | 0200              | 586 213,99 | ~          | SK   |  |  |  |  |
| Г | 10.00.0000                                   | 75           | 000047       | 1000              | NO CCC CO  |            | 017  |  |  |  |  |

### Obr.3

| <b>5</b><br>7 | • Riad                  | ok ban<br>Vybľa      | <mark>kové</mark><br>dávar | ho výp<br>vie Vý | o <b>isu,</b> D<br>stuov | PRiadok bankového výpisu, Databáza: WISP_TEST_Eva¥ FB |         |                     |        |         |          |       |             |          |         |             |            |     | Ľ   |
|---------------|-------------------------|----------------------|----------------------------|------------------|--------------------------|-------------------------------------------------------|---------|---------------------|--------|---------|----------|-------|-------------|----------|---------|-------------|------------|-----|-----|
|               | ¢ •                     | ()<br>()<br>()<br>() |                            | 1 😰              | ģudpy                    | <i>i</i> azo,                                         | Ħ.      | 6                   | đ      |         |          |       |             |          |         |             |            |     | _   |
|               | Č.                      | Účet                 |                            |                  |                          | Ban                                                   | nka 1   | Vázov               |        |         |          |       |             | KSym     | VSym    |             | Čiastka    | Pár |     |
|               | 1                       | 00000                | 0000                       | 33041            | 65                       | 6500                                                  | 0 Ε     | 6500AL              | ENA    | CELKO   | VA       |       |             | 0179     | 7454208 | 3333        | 516,00     |     |     |
|               | 2                       | 00000                | 0123                       | 10857            | 55                       | 0200                                                  | ۱ 0     | MARGI               | ITA B/ | ABIAKO  | VA       |       |             | 0308     |         | 9           | 2 500,00   |     |     |
|               | 3                       | 00001                | 9005                       | 19876            | 42                       | 0200                                                  | 0 0     | DTPOL               | NON4   | AKUP HO | ONT      |       |             | 0608     | 17321   | 019         | 2 947 ,50  |     |     |
|               | - 4                     | 19530                | 7315                       | 8                |                          | 0200                                                  | 0 /     | AGROF               | FA TL  | s.r.o.  |          |       | I           | 0008     | 36567   | 710         | 40 000,00  |     |     |
|               | - 5                     | 6805-3               | 352                        |                  |                          | 0200                                                  | 0       | HRÁD                | s.r.o. |         |          |       |             | 0108     | 200630  | )085        | 447 321,00 |     |     |
|               | 6 0000190051987642 0200 |                      |                            | 0 0              | DTPOL                    | NON4                                                  | AKUP HO | DNT                 |        |         | 0608     | 17321 | 019         | -55,64   |         |             |            |     |     |
|               | 7 1359509 1200          |                      |                            | O F              | PD Žiber                 |                                                       |         |                     |        | 0008    | 100      | )066  | -100 000,00 |          |         |             |            |     |     |
|               | 8                       | 26277                | 1805                       | 8                |                          | 1100                                                  | O F     | PALMA AG a.s.       |        |         |          |       | 0008        | 100      | 0114    | -169 265,60 |            |     |     |
|               | 9                       | 26260                | 0448                       | 13               |                          | 1100                                                  | 0       | INTERA a.s.         |        |         |          |       | 0008        | 260      | 0040    | 300 000,00  |            |     |     |
|               | 10                      | 16163                | 1705                       | 51               |                          | 0200                                                  | 1 0     | VIME s              | s.r.o. |         |          |       |             | 0308     | 20      | )067        | 400 000,00 |     |     |
| L             |                         |                      |                            |                  |                          |                                                       |         |                     |        |         |          |       |             |          |         |             |            |     | _   |
|               | Sprá                    | iva pre              | príjn                      | nateľa           |                          | Šp                                                    | ecifi   | cký sy              | mbol   |         | 14       |       |             |          |         |             |            |     |     |
|               | Men                     | а                    |                            |                  |                          |                                                       |         | Ku                  | ırz    | 0,000   |          |       |             | Suma v C | M 51    | 6,00        | 00         |     |     |
|               | Účet 335322 Stredisk    |                      |                            | (0               |                          |                                                       | Zákaz   | zka                 |        | Z       | Inamienk | o +   |             | Strana   | Dal     |             |            |     |     |
|               | Part                    | ner                  |                            |                  |                          |                                                       |         |                     |        |         |          |       |             |          |         |             |            |     |     |
|               | List                    |                      |                            |                  |                          |                                                       | Fal     | Faktura O Vystavená |        |         |          |       | Splatnosť   |          |         |             |            |     |     |
|               |                         |                      |                            |                  |                          |                                                       |         |                     |        |         |          |       |             |          |         |             |            |     | _/_ |

Všetky riadky sú červené, lebo nie sú napárované, teda pripravené na zaúčtovanie. Pre napárovanie použijem službu nad riadkami výpisu – obr.4

| 🛿 Riadok bankového výpisu, Databáza: WISP_TEST_Eva¥ FB |                    |            |             |       |   |  |  |  |  |  |
|--------------------------------------------------------|--------------------|------------|-------------|-------|---|--|--|--|--|--|
| Záznam Vyhľadávanie Výstupy Služby                     |                    |            |             |       |   |  |  |  |  |  |
| (수 수 수) [킹 A] Ďalšie funkcie                           |                    |            |             |       |   |  |  |  |  |  |
| Párovanie nenapárovaných položiek. Ctrl+P              | 1/0                | 20         | ă:          | l n d | • |  |  |  |  |  |
|                                                        | KSYM               | vsym       | Clastka     | Par   | - |  |  |  |  |  |
|                                                        | 0179               | 7454208333 | 516,00      |       |   |  |  |  |  |  |
| 2 000001231085755 0200 MARGITA BABIAKOVA               | 0308               | 9          | 2 600,00    |       |   |  |  |  |  |  |
| 3 0000190051987642 0200 DTPOLNONAKUP HONT              | 0608               | 17321019   | 2 947 ,50   |       |   |  |  |  |  |  |
| 4 1953073158 0200 AGROFA TL s.r.o.                     | 0008               | 36567710   | 40 000,00   |       |   |  |  |  |  |  |
| 5 6805-352 0200 HRÁD s.r.o.                            | 0108               | 200630085  | 447 321,00  |       |   |  |  |  |  |  |
| 6 0000190051987642 0200 DTPOLNONAKUP HONT              | 0608               | 17321019   | -55,64      |       |   |  |  |  |  |  |
| 7 1359509 1200 PD Žiber                                | 8000               | 100066     | -100 000,00 |       |   |  |  |  |  |  |
| 8 2627718058 1100 PALMA AG a.s.                        | 0008               | 100114     | 469 265,60  |       |   |  |  |  |  |  |
| 9 2626004483 1100 INTERA a.s.                          | 0008               | 260040     | 300 000,00  |       |   |  |  |  |  |  |
| 10 1616317051 0200 NIME s.r.o.                         | 0308               | 20067      | 400 000,00  |       |   |  |  |  |  |  |
|                                                        |                    |            |             |       | • |  |  |  |  |  |
| Správa pre príjmateľa Špecifický symbol 14             |                    |            |             |       |   |  |  |  |  |  |
| Mena Kurz 0,000                                        | Suma v Cl          | M 516,00   | 00          |       |   |  |  |  |  |  |
| Účet 335322 Stredisko Zákazka 2                        | Znamienko + Strana |            |             | Dal   |   |  |  |  |  |  |
| Partner                                                |                    |            |             |       |   |  |  |  |  |  |
| List Faktura O Vystavená                               |                    | Splatnos   | sť          |       |   |  |  |  |  |  |
|                                                        |                    |            |             |       | / |  |  |  |  |  |

V optimálnom prípade budú spárované všetky položky. Nie je to tak vždy. Tie, ktoré ostanú červené môžem nasmerovať ručne priamo vo výpise, alebo ich nechám nespárované a na základe parametra z účtovníctva "Pomocný účet pre účtovanie výpisov" ich nechám zapísať na tento účet – obr.5

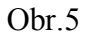

| 0.0110                               |                    |                |
|--------------------------------------|--------------------|----------------|
| Účet začiatočného účtovania súvahy   | 701100             | 🕒 konečné      |
| Účet ziskov a strát                  | 710100             | e              |
| Presnosť DPH                         | 1 🔟                |                |
| Domáca mena                          | sk 💽               | e              |
| Druh dokladov pre účtovanie zápočtov |                    | e              |
|                                      |                    |                |
| Sledovať rozpočtové položky          | 🔲 Povinná väzba úč | tov a rozp. po |
| Pomocný účet pre účtovanie výpisov   | 395200 💽           | e              |
| Automatické vytvorenie obratu dane   |                    |                |
| Druh dokladov pre interné doklady    |                    |                |
|                                      |                    |                |

Pri automatickom zaúčtovaní výpisu program otvorí hotový doklad, kde priamo môžem opraviť položku z účtu 395200 na správnu. Alebo ju na účte držím dokým nezistím, o akú platbu ide a opravím ju potom.

Aby mi ostalo čo najmenej nenapárovaných platieb, je výhodné všetky opakované platby ako mzdy, prevody z pokladne či iného účtu, ... preddefinovať obr. 6, 7 a 8

| ProCeS               |   |                         |    |                                |
|----------------------|---|-------------------------|----|--------------------------------|
| tičtovníctvo         |   | Úč <u>t</u> ovanie      | ×  |                                |
| pohľadávky a záväzky |   | <u>O</u> snova          |    |                                |
| രിതിര                |   | <u>S</u> trediská       |    |                                |
| 6-0-0                |   | <u>Z</u> ákazky         |    |                                |
| VERKUPACIE           |   | Zá <u>k</u> ladné údaje | ×  |                                |
| odbyt                |   | Uzá <u>v</u> ierky      | ×, |                                |
| sklad                |   | Služby                  | ►  | <u>B</u> ankové prevody        |
| majetok              |   | Parametre               |    | <u>A</u> nalytické účty        |
| poldadña             | 8 | Výst <u>u</u> py        | •  | A <u>u</u> tomatické účtovanie |
|                      |   |                         |    |                                |

| 🖙 Definícia bankov                                 | Pofinícia bankových prevodov, Databáza: WISP_TEST_Eva¥ FB                 |      |                                 |                      |          |     |      |     |  |
|----------------------------------------------------|---------------------------------------------------------------------------|------|---------------------------------|----------------------|----------|-----|------|-----|--|
| Záznam Vy <u>h</u> ľadávan                         | <u>Z</u> áznam Vy <u>h</u> ľadávanie Vý <u>s</u> tupy <u>O</u> kná Služby |      |                                 |                      |          |     |      |     |  |
| (수 수 수) 🖻 🛃 🏘 🗮 🚭 🗘 🛏 🗹                            |                                                                           |      |                                 |                      |          |     |      |     |  |
| UCET $ abla$                                       | Bankovy účet                                                              | Nsym | Ksym                            | Vsym                 | Ssym     | Zn. | Par. |     |  |
| ▶261100                                            | 19-51987642                                                               | 0200 |                                 |                      |          | +   |      |     |  |
| 325800                                             | 20003890                                                                  | 6500 | 3558                            | 5093800178           | 50511917 | -   |      |     |  |
| 325800                                             | 71566757                                                                  | 0900 | 3558                            |                      | 7917659  | -   |      |     |  |
| 325800                                             | 71569093                                                                  | 0900 | 3558                            |                      | 7921645  | -   |      |     |  |
| 325800                                             | 1452299968                                                                | 0200 | 3558                            | 8255078810           |          | -   |      |     |  |
| 325800                                             | 2004005246                                                                | 1100 | 3558                            | 3102913016           |          | -   |      |     |  |
| 325800                                             | 20597                                                                     | 1200 | 3558                            | 219107621            |          | -   |      |     |  |
| l<br>Peňažný ústav<br>VÚB Zvolen<br>Účet<br>261100 |                                                                           |      | Znamienko<br>+<br>Strana<br>Dal | Stredisko<br>Zákazka |          |     |      |     |  |
|                                                    |                                                                           |      |                                 |                      |          |     |      | 11. |  |

| Obr.8                     |                       |                         |
|---------------------------|-----------------------|-------------------------|
| 🖙 Definícia bankových pre | vodov, Databáza: WISP | _TEST_EvaV FB           |
| Bankový účet              |                       | Banka                   |
| 19-51987642               | / 0200 🕞              | VÚB Zvolen              |
| Konšt. symbol             |                       |                         |
| e                         | ,                     |                         |
| Vsym                      | Ssym                  |                         |
|                           |                       |                         |
|                           | Stredisko             |                         |
| 🗖 Párovať                 |                       | - 02                    |
| Účet                      | Zákazka               |                         |
| 261100 💌                  | e                     | -                       |
| Znamienko pohybu          | Znamienko obratu      | Strana                  |
| • (+)                     | • (+)                 | <ul> <li>Dal</li> </ul> |
| O (-)                     | • (·)                 | ◯ Má dať                |
|                           |                       |                         |
|                           |                       |                         |
| Zapíš × Zruš              |                       |                         |

Tu treba podotknúť, že **pre párovanie úhrad pohľadávok a záväzkov MUSÍM** mať preddefinované párovanie – obr.9 a 10. Líšia sa znamienkom pohybu.

| Obr.9                     |                        |               |       |  |  |  |  |  |
|---------------------------|------------------------|---------------|-------|--|--|--|--|--|
| 🖙 Definícia bankových pro | evodov, Databáza: WISP | _TEST_Eva¥ FB | . D × |  |  |  |  |  |
| Bankový účet              |                        | Banka         |       |  |  |  |  |  |
|                           | / 🕒                    |               |       |  |  |  |  |  |
| Konšt. symbol             |                        |               |       |  |  |  |  |  |
| C C                       | ÷ [                    |               |       |  |  |  |  |  |
| Vsym                      | Ssym                   |               |       |  |  |  |  |  |
|                           |                        |               |       |  |  |  |  |  |
|                           | Stredisko              |               |       |  |  |  |  |  |
| Párovať                   |                        | -             | ] @   |  |  |  |  |  |
| Účet                      | Zákazka                |               |       |  |  |  |  |  |
| <b>_</b>                  | 6                      |               | ] @   |  |  |  |  |  |
| Znamienko pohybu          | Znamienko obratu       | Strana        | Т     |  |  |  |  |  |
| • (+)                     | • (+)                  | C Dal         |       |  |  |  |  |  |
| • ()                      | • (-)                  | C Má dať      |       |  |  |  |  |  |
| Zapíš × Zruš              |                        |               |       |  |  |  |  |  |

| Obr.10                   |           |               |                |              |
|--------------------------|-----------|---------------|----------------|--------------|
| 🗣 Definícia bankových pr | evodov, D | atabáza: WISF | P_TEST_EvaV FB | <u>_ 🗆 ×</u> |
| Bankový účet             |           |               | Banka          |              |
|                          | /         | 6             |                |              |
| Konšt. symbol            |           |               |                |              |
| 6                        | ∍         |               |                |              |
| Vsym                     | Ssyr      | n             |                |              |
|                          |           |               |                |              |
|                          |           | Stredisko     |                |              |
| Párovať                  |           |               |                | - 6          |
| Účet                     |           | Zákazka       |                |              |
| ·                        | 6         |               |                | • 6-         |
| Znamienko pohybu         | _Znamien  | iko obratu    | Strana         |              |
| O (+)                    | • (+)     |               | O Dal          |              |
| • (-)                    | O (-)     |               | C Má dať       |              |
|                          |           |               |                |              |
| Zapíš × Zruš             | š         |               |                |              |

Teda so správnym nastevením bankových prevodov bude použitie služby párovanie nenapárovaných položiek vyzerať ako na obr.11

| Cie Riadok bankového výpisu, Databáza: WISP_TEST_EvaV FB □ |                                           |            |                     |              |          |           |           |            |            |     | ×        |
|------------------------------------------------------------|-------------------------------------------|------------|---------------------|--------------|----------|-----------|-----------|------------|------------|-----|----------|
| ; <u></u><br> ;; ;; ;; ;; ;; ;; ;; ;; ;; ;; ;; ;; ;;       | 라 🖻 🏄                                     | <b>M</b> M | . 8                 | Ľ            |          |           |           |            |            |     |          |
| Č. Účet                                                    |                                           | Banka      | Názov               |              |          |           | KSym      | VSym       | Čiastka    | Pár |          |
| 1 000000                                                   | 0003304165                                | 6500       | 6500AL              | ENA C        | ELKOVA   |           | 0179      | 7454208333 | 516,00     |     |          |
| 2 000000                                                   | 1231085755                                | 0200       | MARG                | ITA BA       | BIAKOVA  |           | 0308      | 9          | 2 500,00   |     |          |
| 3 000019                                                   | 0051987642                                | 0200       | DTPOL               | NONA         | KUP HONT |           | 0608      | 17321019   | 2 947 ,50  |     |          |
| 4 195307                                                   | 3158                                      | 0200       | AGRO                | FA TL        | s.r.o.   |           | 0008      | 36567710   | 40 000,00  | ~   |          |
| 5 6805-35                                                  | 52                                        | 0200       | HRÁD                | D s.r.o.     |          |           | 0108      | 200630085  | 447 321,00 | ~   |          |
| 6 000019                                                   | 0051987642                                | 0200       | 0 DTPOLNONAKUP HONT |              |          | 0608      | 17321019  | -55,64     |            |     |          |
| 7 135950                                                   | 9509 1200 PD Žiber                        |            |                     |              |          | 0008      | 100066    | 100 000,00 | ~          |     |          |
| 8 262771                                                   | 8058                                      | 1100       | PALMA               | ALMA AG a.s. |          |           | 0008      | 100114     | 169 265,60 | ~   |          |
| 9 262600                                                   | 4483                                      | 1100       | <b>INTER</b>        | ITERA a.s.   |          |           | 0008      | 260040     | 300 000,00 | ~   |          |
|                                                            |                                           |            |                     |              |          |           |           |            |            |     |          |
| J                                                          |                                           |            |                     |              |          |           |           |            |            |     | <b>_</b> |
| Správa pre p                                               | ríimateľa                                 | Špeci      | fický sv            | mbol         | 14       |           |           |            |            |     |          |
|                                                            | 1. A. A. A. A. A. A. A. A. A. A. A. A. A. |            | 11                  |              |          |           |           |            |            |     |          |
| Mena                                                       |                                           |            | Ku                  | ırz          | 0,000, 0 |           | Suma v C  | M 516,00   | 0          |     | _        |
| Účet 335322 Stredisko                                      |                                           |            |                     |              | Zákazka  |           | Znamienko | ) +        | Strana     | Dal |          |
| Partner                                                    |                                           |            |                     |              |          |           |           |            |            |     |          |
| List                                                       |                                           | F          | aktura              | 0            |          | Vystavená |           | Splatnos   | ať         |     |          |
|                                                            |                                           |            |                     |              |          |           |           |            |            |     | //       |

Zhodou okolností sú oba červené riadky čiastočné úhrady. Tieto je najlepšie napárovať priamo v bankovom výpise nasledovne:

- nastavím sa na červený riadok
- použijem ikonu "Opraviť záznam", alebo klávesu F4

Obr.12

| _ |                                                              |                        |        |                      |      |           |            | _          |  |  |
|---|--------------------------------------------------------------|------------------------|--------|----------------------|------|-----------|------------|------------|--|--|
| ٦ | 📴 Riadok bankového výpisu, Databáza: WISP_TEST_EvaV FB 📃 💆 🗶 |                        |        |                      |      |           |            |            |  |  |
| Z | áznam                                                        | Vyhľadávanie Výstupy S | ilužby |                      |      |           |            |            |  |  |
|   | kp &p &p 😰 🛃 🛤 🗮 🚭 🕜                                         |                        |        |                      |      |           |            |            |  |  |
|   | Č.                                                           | Účet                   | Banka  | Názov Opraviť záznam | KSym | VSym      | Čiastka    | Pá 📥       |  |  |
|   | 3                                                            | 0000190051987642       | 0200   | DTPOLNONAKUP HONT    | 0608 | 17321019  | 2 947 ,50  |            |  |  |
| ▶ | 4                                                            | 1953073158             | 0200   | AGROFA TL s.r.o. (   | 0008 | 36567710  | 40 000,00  | <b>~</b>   |  |  |
|   | 5                                                            | 6805-352               | 0200   | HRÁD s.r.o. (        | 0108 | 200630085 | 447 321,00 | <b>~ -</b> |  |  |
|   |                                                              |                        |        |                      |      |           |            |            |  |  |
|   | Správa pre príjmateľa                                        |                        | Špeci  | ifický symbol 14     |      |           |            |            |  |  |

Otvorený riadok je na obr.13, kde je vyznačené "Párovanie" a tlačítko "Pohľadávky"

Najprv zruším vyznačenú fajku párovania, potom stlačím príslušné tlačítko. Podľa sumy, variabilného symbolu, prípadne názvu účtu už viete, či použiť tlačítko pohľadávky, alebo tlačítko záväzky. Program otvorí pohľadávky, alebo záväzky , Vy si vyhľadáte príslušnú položku a vyberiete ju do výpisu. Pokiaľ je správne zadaný variabilný symbol, program vyhľadá správnu pohľadávku / záväzok automaticky, nastaví sa na ňu. Môžete si ešte pred potvrdením výberu skontrolovať čiastkové úhrady.

| Obr.13                    |                       |                  |                 |           |              |              |
|---------------------------|-----------------------|------------------|-----------------|-----------|--------------|--------------|
| 🗣 Úprava bankového obratu | , Databáza: WISP_TEST | _Eva¥ FB         |                 |           |              |              |
| Účet<br>1953073158        | Banka<br>0200         | KSym             | VSym            | Su        | ma<br>40 000 | 100          |
| Správa pre príjmateľa     | Špecifický symbol     | 14               |                 | anie      | IV Obrat     | tv CM        |
| Mena                      | Kurz                  |                  | 0,000 🕅         | Suma v CM |              | 40 000,000 🕅 |
| Účet 🛛                    | 🖃 🗁 Stredisko         |                  | •               | Zákazka   |              | •            |
| Faktúra                   |                       |                  |                 | Znami     | enko         | Strana       |
| Partner                   | ∨ystavená             | Splatno          | osť             | 0+        |              | C Ivia dat   |
|                           |                       |                  |                 | 0-        |              | U Dai        |
|                           |                       |                  | $\frown$        |           |              |              |
| ✓ Zapíš × Zruš            | (                     | Čiastočné platby | <u>P</u> ohľadá | vky Zá    | väzky        | Zrušiť PoZa  |

Po napojení pohľadávky / záväzku odídem z poľa cez tlačítko "Zapíš".

Riadok zostane čierny ak ide o pohľadávku alebo záväzok. Ak sa nejedná o párovanie na POZA, ale nasmerujem konkrétny účet, **musím definovať** znamienko a stranu obratu vyznačené na obr.13 rámikom.

Keď je hotový celý výpis zavriem ho a použijem službu "Zaúčtovanie výpisu" Obr.14

| 0 | br.14                                               |          |      |            |     |        |        |                |      |            |            |      |     |
|---|-----------------------------------------------------|----------|------|------------|-----|--------|--------|----------------|------|------------|------------|------|-----|
| 5 | P Bankové výpisy, Databáza: WISP_TEST_Eva¥ FB 📃 🗾 🔀 |          |      |            |     |        |        |                |      |            |            |      |     |
| Z | áznam V                                             | yhľadáva | anie | Výstu      | iру | Okná 🛛 | Služby |                |      |            |            |      |     |
|   | 44                                                  | 8 8      |      | <b>∆</b> 1 | ÅÅ  | , dete | Ďalšie | e funkcie      |      |            |            |      |     |
| _ |                                                     | 7 71     |      | Zŧ         |     | · ·    | Zaúč   | tovanie výpisu |      |            |            |      |     |
|   | Dátum                                               | Δ        |      | ∕ý         | pis | Banki  | Odúč   | tovanie výpisu | ıd   | Zostatok   | Zaúčtovaný | Mena |     |
| Þ | 14.06.20                                            | 006      |      | 1          | 113 | 91670  | 8412   |                | 0200 | 506 399,35 |            | SK   |     |
|   | 14.06.20                                            | 006      |      |            | 77  | 96391  | 5      |                | 1200 | 1 761,57   | ×          | SK   |     |
|   | 13.06.20                                            | 006      |      | 1          | 112 | 91670  | 8412   |                | 0200 | 982 436,09 | ~          | SK   |     |
|   | 13.06.20                                            | 006      |      |            | 76  | 96391  | 5      |                | 1200 | 468 345,97 | ~          | SK   |     |
|   | 12.06.20                                            | 006      |      | 1          | 111 | 91670  | 8412   |                | 0200 | 586 213,99 | ~          | SK   |     |
|   | 12.06.20                                            | 006      |      |            | 75  | 96391  | 5      |                | 1200 | 92 333,84  | ~          | SK   |     |
|   | 09.06.20                                            | 006      |      | -          | 110 | 91670  | 8412   |                | 0200 | 44 313,33  | ~          | SK   |     |
|   | 09.06.20                                            | 006      |      |            | 74  | 96391  | 5      |                | 1200 | 310 358,27 | ~          | SK   |     |
|   |                                                     |          |      |            |     |        |        |                |      |            |            |      |     |
| 4 |                                                     |          |      |            |     |        |        |                |      |            |            |      |     |
|   |                                                     |          |      |            |     |        |        |                |      |            |            |      | 11. |

Chvíľu po spustení sa otvorí účtovný doklad zaúčtovania výpisu, kde si môžem doplniť prípadné poznámky k obratom, dočasný účet správne zaúčtovať – toto sa týka najmä prijatých a uhradených záloh, kde úhradou vzniká záväzok, alebo pohľadávka - obr.15

| °₽ Editácia dokladu, Data       | abáza: WISP_TEST | _Eva¥ FB       |                  |        |         | _         | . D × |  |  |
|---------------------------------|------------------|----------------|------------------|--------|---------|-----------|-------|--|--|
| Záznam Vy <u>h</u> ľadávanie Vý | stupy Služby     |                |                  |        |         |           |       |  |  |
| DUÚP Druh                       | Číslo            | Názov          |                  |        | D       | VÚP       |       |  |  |
| 14.06.2006 IS B1 /              | 113              |                |                  |        | 🕞 1     | 7.08.2006 |       |  |  |
| ☐ Vyňať z konsolidácie          | Э                | Aktuálny (     | í.p.: 1 🍾        | Počet  | ú.p.: 1 |           |       |  |  |
|                                 |                  | Dátum do       | dania: 14.06     | 6.2006 |         |           |       |  |  |
| <br>(A                          |                  |                |                  |        |         |           |       |  |  |
|                                 |                  |                | Poznámko         | Lúp    | Zákozko | Etradiaka |       |  |  |
| P V OCEL                        | Ma uat           | Dai 000 201 04 | Poznamka         | 100    | дакадка | Strealsko |       |  |  |
| 1 221100                        | 493 204,50       | 505 321,24     |                  | 1      |         |           |       |  |  |
| 2 335322                        | 0,00             | 2,500,00       |                  | 1      |         |           | _     |  |  |
| 4 261100                        | 0,00             | 2 300,00       |                  | 1      |         |           | _     |  |  |
| 4 201100<br>5 569100            | 0,00<br>55 GA    | 2 947,50       |                  | 1      |         | 0000      |       |  |  |
| E 211100                        | 0.00             | 40,000         |                  | 1      |         | 4200      |       |  |  |
| 7 211100                        | 0,00             | 40 000,00      |                  | 1      |         | 4200      |       |  |  |
| 9 201100                        | 100,00           | 447 321,00     |                  | 1      |         | 4537      | _     |  |  |
| 0 321100                        | 100 000,00       | 0,00           |                  | 1      |         | 4100      | _     |  |  |
| 9 321100                        | 200,000,00       | 0,00           |                  | 1      |         | 4200      |       |  |  |
| 11 221100                       | 400,000,00       | 0,00           |                  | 4      |         | 4200      | _     |  |  |
| 11 321100                       | 400 000,00       | 0,00           |                  |        |         | 4590      | -     |  |  |
| Sumár ú.p.                      | 1 462 605,74     | 1 462 605,74   |                  |        |         |           |       |  |  |
| Sumár dokla                     | 1 462 605,74     | 1 462 605,74   |                  |        |         |           |       |  |  |
| Zákazka                         |                  |                | Cudzia mei       | na     |         |           |       |  |  |
| Stredisko                       |                  |                | Kurz             | 0      | Mena    | a SK      |       |  |  |
| DPH                             |                  | VS             | Má dať           | 0      |         |           |       |  |  |
| Identifikator                   |                  |                | Dal              | 0      |         |           |       |  |  |
| Partner<br>Odnočet              |                  |                |                  |        |         |           |       |  |  |
| Oupocer                         |                  |                |                  |        |         |           |       |  |  |
| 🗹 Zavri                         |                  |                | <u>C</u> elý dol | klad   |         |           |       |  |  |
|                                 |                  |                |                  |        |         |           |       |  |  |

Zatvorením dokladu je výpis zaúčtovaný. V zozname výpisov bude pri ňom fajka potvrdzujúca zaúčtovanie – obr.16

| °₽Bankové výpisy, Databá:                   | Pankové výpisy, Databáza: WISP_TEST_Eva¥ FB |      |            |            |      |       |  |  |  |  |
|---------------------------------------------|---------------------------------------------|------|------------|------------|------|-------|--|--|--|--|
| Záznam Vy <u>h</u> ľadávanie Vý <u>s</u> tu | y <u>O</u> kná S <u>l</u> užby              |      |            |            |      |       |  |  |  |  |
| (수 수 수) 🕄 👌                                 | <b>m m</b> 🚑 🗕 🗇                            |      |            |            |      |       |  |  |  |  |
| Dátum ∆ Vý                                  | ois Bankový účet                            | Kód  | Zostatok   | Zaúčtovaný | Mena |       |  |  |  |  |
| ▶ 14.06.2006 1                              | 13 916708412                                | 0200 | 506 399,35 | ×          | SK   |       |  |  |  |  |
| 14.06.2006                                  | 77 963915                                   | 1200 | 1 761,57   | ~          | SK   |       |  |  |  |  |
| 13.06.2006 1                                | 12 916708412                                | 0200 | 982 436,09 | ~          | SK   |       |  |  |  |  |
| 13.06.2006                                  | 76 963915                                   | 1200 | 468 345,97 | ~          | SK   |       |  |  |  |  |
| 12.06.2006 1                                | 11 916708412                                | 0200 | 586 213,99 | ~          | SK   |       |  |  |  |  |
| 12.06.2006                                  | 75 963915                                   | 1200 | 92 333,84  | ~          | SK   |       |  |  |  |  |
| 09.06.2006 1                                | 10 916708412                                | 0200 | 44 313,33  | ~          | SK   |       |  |  |  |  |
| 09.06.2006                                  | 74 963915                                   | 1200 | 310 358,27 | ~          | SK   |       |  |  |  |  |
|                                             |                                             |      |            |            |      |       |  |  |  |  |
|                                             |                                             |      |            |            |      |       |  |  |  |  |
|                                             |                                             |      |            |            |      | - 11. |  |  |  |  |

### Čiastočné platby

Pokiaľ ste vstúpili cez oprav do riadku výpisu, videli ste aj tlačítko "Čiastočné platby " Táto funkcia slúži na rozloženie 1 celkovej platby napr.250.000,-SK na niekoľko pohľadávok, alebo na niekoľko záväzkov.

#### Nedá sa použiť na kompenzáciu pohľadávok a záväzkov.

Kliknutím na tlačítko "Čiastočné platby " sa rozhodnem celú čiastku / v tomto prípade sumu 40.000,-SK rozložiť na jednotlivé pohľadávky od danej firmy. Otvorí sa okno, kde opakovaným výberom "Pohľadávky" vyberám tie, ktoré budú v tomto výpise uhradené – Obr.17

| 🖙 Predpisy na úhradu, Databáza: WISP_TEST_Eva¥ FB    |                    |           |              |  |  |  |  |  |  |
|------------------------------------------------------|--------------------|-----------|--------------|--|--|--|--|--|--|
| Záznam Vy <u>h</u> ľadávanie Vý <u>s</u> tupy Služby |                    |           |              |  |  |  |  |  |  |
| (수 수 수) 🖻 🛃 🛤 姓 🚭 🗖 🗹                                |                    |           |              |  |  |  |  |  |  |
| Pohľadávky Záväzky                                   |                    |           |              |  |  |  |  |  |  |
| Poradie VSym                                         | Partner            | Suma      | Neuhradené 🔺 |  |  |  |  |  |  |
| 1 20051152                                           | 1 AGROFA TL s.r.o. | 9 495,50  | 9 495,50     |  |  |  |  |  |  |
| 2 1600038                                            | 5 AGROFA TL s.r.o. | 2 454,00  | 2 454,00     |  |  |  |  |  |  |
| 3 20051178                                           | 9 AGROFA TL s.r.o. | 4 166,50  | 4 166,50     |  |  |  |  |  |  |
| 4 20061061                                           | 2 AGROFA TL s.r.o. | 14 019,50 | 14 019,50    |  |  |  |  |  |  |
|                                                      |                    |           | -            |  |  |  |  |  |  |
| l<br>Úhrada :                                        | 40 000,00          |           |              |  |  |  |  |  |  |
| Suma úhrad :                                         | 30 135,50          |           |              |  |  |  |  |  |  |
| Rozdiel                                              | 9 864,50           |           |              |  |  |  |  |  |  |
|                                                      |                    |           |              |  |  |  |  |  |  |

Nakoniec mi ostane suma / zvýraznený rozdiel podľa obr.17 /, ktorá bude čiastočnou úhradou ďalšej pohľadávky. Vyberiem ju celú, - obr.18

| Oł           | or.18                              |              |                         |           |            |   |  |  |  |
|--------------|------------------------------------|--------------|-------------------------|-----------|------------|---|--|--|--|
| ٩,           | Predpisy na                        | úhradu, Data | báza: WISP_TEST_Eva¥ FB |           | _ 🗆        | × |  |  |  |
| <u>_</u>     | Záznam Vyhľadávanie Výstupy Služby |              |                         |           |            |   |  |  |  |
|              | (수 수 수) 🖻 🛃 🏘 姓 🎒 🖵 🗹              |              |                         |           |            |   |  |  |  |
|              | Pohľadávky Záväzky                 |              |                         |           |            |   |  |  |  |
|              | Poradie                            | VSym         | Partner                 | Suma      | Neuhradené |   |  |  |  |
| Þ            | 1                                  | 200511521    | AGROFA TL s.r.o.        | 9 495,50  | 9 495,50   |   |  |  |  |
|              | 2                                  | 16000365     | AGROFA TL s.r.o.        | 2 454,00  | 2 454,00   |   |  |  |  |
|              | 3                                  | 200511789    | AGROFA TL s.r.o.        | 4 166,50  | 4 166,50   |   |  |  |  |
|              | 4                                  | 200610612    | AGROFA TL s.r.o.        | 14 019,50 | 14 019,50  |   |  |  |  |
|              | 5                                  | 200610875    | AGROFA TL s.r.o.        | 16 666,50 | 16 666,50  |   |  |  |  |
| L            |                                    |              |                         |           |            | - |  |  |  |
|              | Úhrada :                           | 4            | 40 000,00               |           |            |   |  |  |  |
| Suma úhrad : |                                    | ad: 4        | 16 802,00               |           |            |   |  |  |  |
| Rozdiel      |                                    |              | 6 802,00                |           |            |   |  |  |  |
|              |                                    |              |                         |           |            |   |  |  |  |

Nastavím sa na poslednú platbu a použijem službu vyrovnanie platby – obr.19

| Obr.19        |                |                                            |           |            |    |
|---------------|----------------|--------------------------------------------|-----------|------------|----|
| 🖙 Predpisy na | úhradu, Data   | báza: WISP_TEST_Eva¥ FB                    |           | _ 🗆        | ×  |
| Záznam Vyhľac | lávanie Výstup | y Služby                                   |           |            |    |
| (\$ \$ \$     | 수) 🔁 🛃 (       | Ďalšie funkcie<br><u>Vyrovnanie platby</u> |           |            |    |
| Pohľadávky    | Záväzky        |                                            |           |            |    |
| Poradie       | VSym           | Partner                                    | Suma      | Neuhradené |    |
| 1             | 200511521      | AGROFA TL s.r.o.                           | 9 495,50  | 9 495,50   |    |
| 2             | 16000365       | AGROFA TL s.r.o.                           | 2 454,00  | 2 454,00   |    |
| 3             | 200511789      | AGROFA TL s.r.o.                           | 4 166,50  | 4 166,50   |    |
| 4             | 200610612      | AGROFA TL s.r.o.                           | 14 019,50 | 14 019,50  |    |
| ► 5           | 200610875      | AGROFA TL s.r.o.                           | 16 666,50 | 16 666,50  |    |
|               |                |                                            |           |            | •  |
| Úhrada :      | 1              | i0 000,00                                  |           |            |    |
| Suma úhi      | rad : 🗳        | 46 802,00                                  |           |            |    |
| Rozdiel       | -              | 6 802,00                                   |           |            |    |
|               |                |                                            |           |            | // |

| °¦⊋Predpisy na úhradu, Databáza: ₩ISP_TEST_Eva¥ FB |                                    |           |                   |            |     |  |  |  |  |  |
|----------------------------------------------------|------------------------------------|-----------|-------------------|------------|-----|--|--|--|--|--|
| Záznam Vy <u>h</u> ľadávanie                       | Záznam Vyhľadávanie Výstupy Služby |           |                   |            |     |  |  |  |  |  |
| (수 수 수) 🖻 🛃 🛤 🗮 🚭 🖵 🗹                              |                                    |           |                   |            |     |  |  |  |  |  |
| Pohľadávky Záväzky                                 |                                    |           |                   |            |     |  |  |  |  |  |
| Poradie VSym                                       | n Partner                          |           | Suma              | Neuhradené |     |  |  |  |  |  |
| 1 2005                                             | 11521 AGROFA                       | TL s.r.o. | 9 495,50          | 9 495,50   |     |  |  |  |  |  |
| 2 160                                              | 00365 AGROFA                       | TL s.r.o. | 2 454,00          | 2 454,00   |     |  |  |  |  |  |
| 3 2005                                             | 11789 AGROFA                       | TL s.r.o. | 4 166,50          | 4 166,50   |     |  |  |  |  |  |
| 4 2006                                             | 10612 AGROFA                       | TL s.r.o. | 14 <u>019,</u> 50 | 14 019,50  |     |  |  |  |  |  |
| 5 2006                                             | 10875 AGROFA                       | TL s.r.o. | 9 864,50          | 16 666,50  |     |  |  |  |  |  |
|                                                    |                                    |           |                   |            | -   |  |  |  |  |  |
| Úhrada :                                           | 40 000,00                          |           |                   |            |     |  |  |  |  |  |
| Suma úhrad :                                       | 40 000,00                          |           |                   |            |     |  |  |  |  |  |
| Rozdiel                                            | 0,00                               | >         |                   |            |     |  |  |  |  |  |
|                                                    |                                    |           |                   |            | //. |  |  |  |  |  |

Na variabilnom symbole 200610875 ostane neuhradená čiastka 6.802,-SK

Keď mám rozpis úhrady hotový, zavriem okno, čím sa vrátim späť do editácie riadku výpisu. Z tohto okna odídem cez **Zapíš**. Ďalej postupujem obvyklým spôsobom až po zaúčtovanie výpisu. Na obr.21 sú zobrazené zaúčtované úhrady zo sumy 40.000,-SK

| ⊆¦≓ Editácia d             | lokladu, Data     | báza: WISP_TEST  | _Eva¥ FB     |                    |        |          |           |    |
|----------------------------|-------------------|------------------|--------------|--------------------|--------|----------|-----------|----|
| <u>Z</u> áznam Vy <u>h</u> | l'adávanie Vý;    | stupy Sljužby    |              |                    |        |          |           |    |
| DUÚP                       | Druh              | Číslo            | Názov        |                    |        | D\       | /ÚP       |    |
| 14.06.2008                 | 6 <u>1</u> 9 B1 / | 113              |              |                    |        | 🕒 17     | 7.08.2006 |    |
| □ Vyňať z                  | : konsolidácie    | I                | Aktuálny (   | in 1 🔀 Pi          | očet ú | n : 1    |           |    |
|                            |                   |                  | Détum dos    |                    |        | · P··· 1 |           |    |
| <u> </u>                   |                   |                  | Datum uu     | Jania 14.00.2      | :000   |          |           |    |
| (\$ \$ \$                  | > 🖓 😰 🤶           | <b>M M 🖶 🎒</b> 🗘 | - 🖆 🔨        | ~                  |        |          |           |    |
| P ∇                        | Účet              | Má dať           | Dal          | Poznámka           | ÚP .   | Zákazka  | Stredisko |    |
| 2                          | 335322            | 00,00            | 516,00       |                    | 1      |          |           |    |
| 3                          | 335307            | 0,00             | 2 500,00     |                    | 1      |          |           |    |
| 4                          | 261100            | 0,00             | 2 947 ,50    |                    | 1      |          |           |    |
| 5                          | 395200            | 0,00             | 40 000,00    |                    | 1      |          |           |    |
| 6                          | 568100            | 55,64            | 0,00         |                    | 1      |          | 0000      |    |
| 7                          | 311100            | 0,00             | 9 495,50     |                    | 1      |          | 4200      |    |
| 8                          | 311100            | 0,00             | 2 454,00     |                    | 1      |          | 4301      |    |
| 9                          | 311100            | 0,00             | 4 166,50     |                    | 1      |          | 4200      |    |
| 10                         | 311100            | 0,00             | 14 019,50    |                    | 1      |          | 4200      |    |
| ▶ 11                       | 311100            | 0,00             | 9 864,50     |                    | 1      |          | 4200      |    |
| 12                         | 311100            | 0,00             | 447 321,00   |                    | 1      |          | 4537      |    |
| Γ                          |                   |                  | ·            | · · · · ·          |        |          |           |    |
|                            | Sumár ú.p.        | 1 462 605,74     | 1 502 605,74 |                    |        |          |           |    |
|                            | Sumár dokla       | 1 462 605,74     | 1 502 605,74 |                    |        |          |           |    |
| Zákazka                    | 4000              |                  |              | Cudzia mena-       |        |          | 01/       |    |
| Stredisko                  | 4200              |                  | VO 200040075 | Kurz U             |        | Mena     | SK        |    |
| DPH<br>Identifikóta        |                   |                  | VS 200610875 | Má dať U           |        |          |           |    |
| Partner                    | AGROFA            | Tlsro            |              | Dal O              |        |          |           |    |
| Odpočet                    | . ionor A         |                  |              |                    |        |          |           |    |
| Zavri                      |                   |                  |              | <u>C</u> elý dokla | ıd     |          |           |    |
|                            |                   |                  |              |                    |        |          |           | 1. |